## <u>Repeteren op een</u> Aangepaste Centrale Server

Om te wennen aan de concertomgeving nodigen we jullie uit om alvast een keer in één van onze studio's te oefenen. Geef eventueel door wanneer dat zal zijn, zodat wij voor voldoende servercapaciteit kunnen zorgen (mocht er onverhoopt 3 koren op hetzelfde moment willen oefenen). Dit kan in ruimtes binnen onze eigen centrale server, instructies daarvoor hieronder. Lees deze goed door, en probeer dit van tevoren uit, omdat niet iedereen dit gewend is.

Wij hebben beschikking over zowel een *dedicated* server in Engeland als een VPS bij Google Cloud, wellicht zetten we er nog eentje bij. Jullie kunnen zo experimenteren of alle Studio's goed werken, en welke de beste verbinding geven. Dit is voor het welslagen van het festival belangrijke informatie om met elkaar te delen, dus houd ons op de hoogte van je bevindingen!

We werken met een Aangepaste Centrale Server, waardoor we niet door anderen gestoord kunnen worden, en ook kunnen kiezen uit meerdere ruimtes. Dit betekent dat je niet gaat verbinden met een IP adres, maar na het aanpassen van je instellingen kan kiezen uit een lijst. Volg de instructies hieronder nauwkeurig, en geef deze aan al je koorleden door.

Verbinden met de server: Klik eerst op <u>Demp mijzelf</u> in Jamulus, zodat je geen ongewilde storingen veroorzaakt.

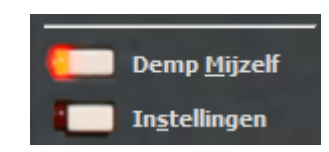

**balk** 

vocaal

digitaal

Kies in Jamulus <u>Instellingen</u> (Settings) - <u>Eigen centrale serveradres</u>- vul daar het opgegeven adres in (zie voorbeeld, zonder www ervoor, neem evt ook de overige instellingen van dit voorbeeld over)

| Versie 3 | 3.70 ei | n eerder |
|----------|---------|----------|
|----------|---------|----------|

| - | × |
|---|---|
|   |   |

| Jitterbuffer |      |      |      | Overige                     |                    |        |  |  |
|--------------|------|------|------|-----------------------------|--------------------|--------|--|--|
|              | Aut  | o    |      | Audiokanalen                | Mono-in/Stereo-out | ~      |  |  |
| Lok          | caal | Ser  | ver  | Audiokwaliteit              | Hoog               | ~      |  |  |
| Size         | e: 4 | Size | e: 4 | Manual and all and          | 60                 |        |  |  |
| -            | -    | -    | -    | Nieuw client-niveau         | 60                 | %      |  |  |
| -            | -    | -    | -    |                             | [                  |        |  |  |
| -            | -    | -    | -    | Skin                        | Fancy              | ~      |  |  |
| -            | 1.00 | (-)  | -    |                             |                    |        |  |  |
| -            | -    | -    | -    | Taal                        | Nederlands (nl)    | $\sim$ |  |  |
| -            | -    | -    | -    |                             |                    |        |  |  |
| -            | -    | -    | -    | Eigen centrale serveradres: |                    |        |  |  |
| -            | -    | -    | -    |                             |                    |        |  |  |
| -            |      | (-)  | 1.00 | xxx.yyyyyy.zz (zie maii)    |                    |        |  |  |
| -            | -    | -    | -    |                             |                    |        |  |  |
| -            | -    | -    | 1 m  |                             |                    |        |  |  |

Versie 3.80 (tabblad geavanceerde instellingen)

| 🕐 Settings      |                           | -    |           | ×  |
|-----------------|---------------------------|------|-----------|----|
| My Profile      | Audio/Network Setup       | Adva | anced Set | up |
|                 | utam Diractary Carvar Ada |      |           |    |
| xxx.yyyy.zzzz ~ |                           |      |           |    |
| Ne              | ew Client Level           |      |           |    |
| 60              | 0                         |      | %         |    |
|                 |                           |      |           |    |

Ga daarna in het Jamulus - hoofdvenster naar

Bekijken (view) - Verbindingsinstellingen (connection setup).

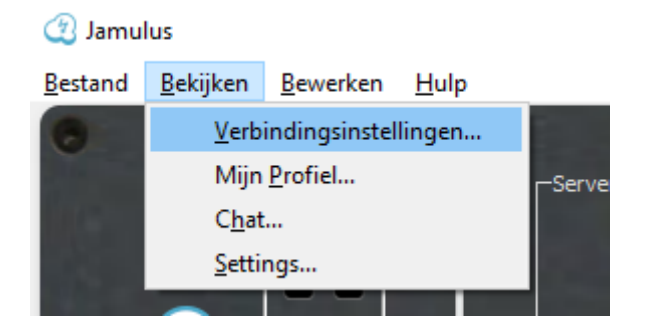

Een nieuw venster opent. Kies daar in de lijst linksboven voor Aangepast.

Je ziet nu de aparte studio's en ook de aanwezige zangers. Zo kan je ook van tevoren zien of je niet een ander koor stoort. Kom in ieder geval altijd ge-*mute* binnen ("Demp mijzelf")

| Ç           | <u>ی</u> ا | /erbindingsinstellingen |                   |                 |                   | ?                       | ×    |
|-------------|------------|-------------------------|-------------------|-----------------|-------------------|-------------------------|------|
| l           | .ijst      | Aangepast               | ✓ Filter Typ # vo | or bezette serv | /ers              | Toon alle muzikar       | nten |
|             | Ser        | vernaam                 | Ping-tijd         | Muzikanten      | Locatie           |                         | ^    |
|             | $\sim$     | Studio3                 | 13 ms             | 1/50            | Eemshaven, Nethe  | rlands                  |      |
|             |            | 🚍 Paul (Bariton (ste    | m))               |                 |                   |                         |      |
|             |            | VocaalDigitaal Centr    | 14 ms             | 0/10            | Eemshaven, Nethe  | rlands                  |      |
|             |            | Studio2                 | 16 ms             | 0/50            | Eemshaven, Nethe  | rlands                  |      |
|             | ~          | Studio1                 | 17 ms             | 1/50            | Eemshaven, Nethe  | rlands                  |      |
|             |            | 🚍 Jurriaan(NL) (Bas     | (stem))           |                 |                   |                         |      |
|             |            | Studio 6                | 18 ms             | 0/100           | OVH London (3.6.2 | ), United Kingdom       |      |
|             |            | Studio 3                | 21 ms             | 0/100           | OVH London (3.6.2 | ), United Kingdom       |      |
|             |            | Studio 8                | 21 ms             | 0/100           | OVH London (3.6.2 | ), United Kingdom       |      |
|             |            | Studio 5                | 21 ms             | 0/100           | OVH London (3.6.2 | ), United Kingdom       |      |
|             |            | Studio 4                | 21 ms             | 0/100           | OVH London (3.6.2 | !), United Kingdom      | U .  |
|             | <          | Callular D              |                   | 0/100           | 0///// /2 6 2     | N 11                    |      |
| Serveradres |            |                         |                   |                 |                   | ~                       |      |
|             |            |                         |                   |                 | An                | uleren <u>V</u> erbinde | en   |

Onderin het nieuwe venster leeg maken bij Serveradres, Dubbelklik op de gewenste studio. of klik één keer om te selecteren en klik dan op Verbinden (Connect). Zie de afbeelding hieronder. Om de andere zangers te zien op de server moet het vinkje aan staan bij "toon alle muzikanten".

Mochten door de vele zangers de kamers teveel uit beeld verdwijnen, dan kan het handig zijn dit vinkje weer uit te zetten. We hebben veel studio's om uit te kiezen 😳 Tijdens het festival zullen de studio's ook de naam van jullie koor hebben en het optreednummer.